通 知

1

中華民國 110 年 5 月 17 日 110 主歲計 006 號 聯 絡 人:李權哲 聯絡電話:271-7211

主旨:因應資通安全考量,本校「主計網路請購系統」自110年5月24 日起,校外連線請由本校 E 化校園/嘉大 SSLVPN 服務網模式連

通,請各單位配合辦理,請查照。 說明:

- 一、配合資通安全管理措施,並評估考量旨揭網路請購屬於機關內部行 政作業需求,爰該系統自110年5月24日起,將限制僅能從本校校 園網路所屬 IP 範圍內連線,非前述範圍者,請由本校 E 化校園/嘉 大 SSLVPN 服務網連通(視同校園網路)後連線。
- 二、檢附本校「校外使用 SSLVPN 相關程序及服務應用說明」供參考 (詳如附件),或可自行由本校 E 化校園(連結網址

<u>http://ecampus.ncyu.edu.tw/new-sslvpn2-services-2021a.pdf</u>) 下載操作設定。

三、敬請各單位轉知所屬同仁配合辦理。

此致

各單位

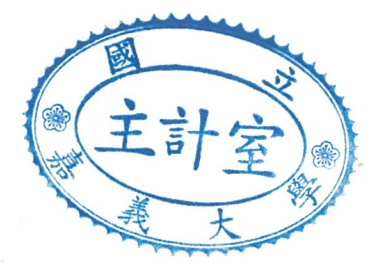

## 主計室 敬啟

- 1. 本校提供 SSLVPN 服務,讓本校教職員工生於校外能透過該服務,進行微軟授權軟體 KMS 啟用服 務或其他特殊行政用連線需求...等。
- 2. SSLVPN 使用說明:
  - (1) 第一次使用: 請先連到 https://vpn2.adm.ncyu.edu.tw/ (如下圖) 進行連線軟體 (sslvpn client) 安裝,請先於網頁畫面中輸入本校之電子郵件帳號及密碼進行登入認證。

| 🔕 國立嘉義                    | <ul> <li>◎ E化校園</li> <li>● Plesse ×</li> <li>● 回立嘉美</li> <li>+</li> </ul> |           | × |
|---------------------------|---------------------------------------------------------------------------|-----------|---|
| $\leftrightarrow$ > C' $$ | 🖲 🔒 https://vpn2.adm.ncyu.edu.tw/re 🚥 😒 🏠                                 | ⊻ II\ 🗊 Θ | - |
|                           |                                                                           |           |   |
|                           | NCYU-VPN2: Please Login                                                   |           |   |
|                           | Name                                                                      |           |   |
|                           | Password                                                                  |           |   |
|                           | Login                                                                     |           |   |
|                           |                                                                           |           |   |
|                           |                                                                           |           |   |

(2) 完成登入後,請下載及進行安裝連線軟體。

| 중 EfL枝團 歡迎光臨國立嘉義大學 ★ S Welcon     | me to NCYU-SSLVPN2 S × + |    |
|-----------------------------------|--------------------------|----|
| ← → C 🔒 vpn2.adm.ncyu.edu.tw/sslv | /pn/portal.html#/        | \$ |
| 應用程式                              |                          |    |
| 00:00:21 0B ★ 0B ★                |                          |    |
| Welcome to NCYU-SSLVPN2 Service   |                          |    |
| I Download FortiClient ▼          |                          |    |
| ¢ ios                             |                          |    |
| 🐥 Android                         |                          |    |
| 📹 Windows                         |                          |    |
|                                   |                          |    |

完成安裝後 (網頁在此時已無作用,可先關閉), 請開啟桌面上的 FortiClient 進行設定配置新增及設定。

| 🤓 FortiClient             |        | <u>terre</u> ji | × |
|---------------------------|--------|-----------------|---|
| 文件 帮助                     |        |                 | ~ |
| 8                         | θ      |                 | * |
| COMPLIANCE & TELEMETRY    |        |                 |   |
| WULNERABILITY SCAN        |        |                 |   |
| REMOTE ACCESS             |        |                 |   |
| ❶ 報告                      |        |                 |   |
| 🔅 設置                      |        |                 |   |
| <ol> <li>About</li> </ol> |        |                 |   |
|                           | 配置 VPN |                 |   |
|                           |        |                 |   |
|                           |        |                 |   |
|                           |        |                 |   |
| Unlock Settings           |        |                 |   |

請點選 "REMOTE ACCESS"後, (註:原廠 Client 版本會持續更新,畫面可能會稍有不同)

再點選"配置 VPN"進行連接配置之設定,

|     | 新 VPN 連接    | SSL-VPN IPsec. VPN                                                             |  |
|-----|-------------|--------------------------------------------------------------------------------|--|
|     | 連接名<br>描述   |                                                                                |  |
| Rλ. | 遠程網闢        | vpn2.adm.ncyu.edu.tw ≭<br>◆Add Remote Gateway                                  |  |
|     | 客戶端証書<br>認証 | 日足競踊山     44-3       無     ▼       ● 登錄時提示     保存登錄名       ✓     遇到無效的伺服器証書不提示 |  |
|     |             | 取消保存                                                                           |  |

其中,請參考上圖進行設定,然後點選"保存"進行存檔.... 之後,"用戶名"及"密碼"請輸入本校校務行政帳密進行連接....

|                     | 8         |   |
|---------------------|-----------|---|
|                     | F         |   |
|                     |           |   |
|                     |           |   |
|                     | distant b |   |
|                     |           |   |
|                     |           |   |
| VPN 名稱              | NCYUVPN2  | • |
| VPN 名籍<br>用戶名       | NCYUVPN2  | • |
| VPN 名籍<br>用戶名<br>密碼 | NCYUVPN2  |   |
| VPN 名籍<br>用戶名<br>密碼 | NCYUVPN2  | × |
| VPN 名稱<br>用戶名<br>密碼 |           | × |

連線成功後,將出現以下畫面, 請縮小視窗(請勿關掉程式)...

| VPN 已連接 |            |            |
|---------|------------|------------|
|         |            | ····· (3)  |
|         | VDN 夕務     |            |
|         |            | 172 30 21  |
|         | 田田安        | 172.00.21  |
|         | 油炉市        | 00.00.08   |
|         | 活動では、      | 5 24 KB    |
|         | 33 半 中 本 書 | 32 05 KD   |
|         | 级达于国现      | 32.73 KB   |
|         | 中国         | <b>沂連接</b> |
|         |            |            |
|         |            |            |

- 3. 當您成功連上 SSLVPN 後,便可進行本校提供之相關服務。
- 微軟授權軟體 KMS 啟用目前提供 Windows 7, Windows 8, Windows 10, Office 2010, Office 2013, Office 2016 等版本啟用,軟體版本及下載點請至校務行政系統確認, 並下載自動啟用認證檔進行執行及自動啟用。

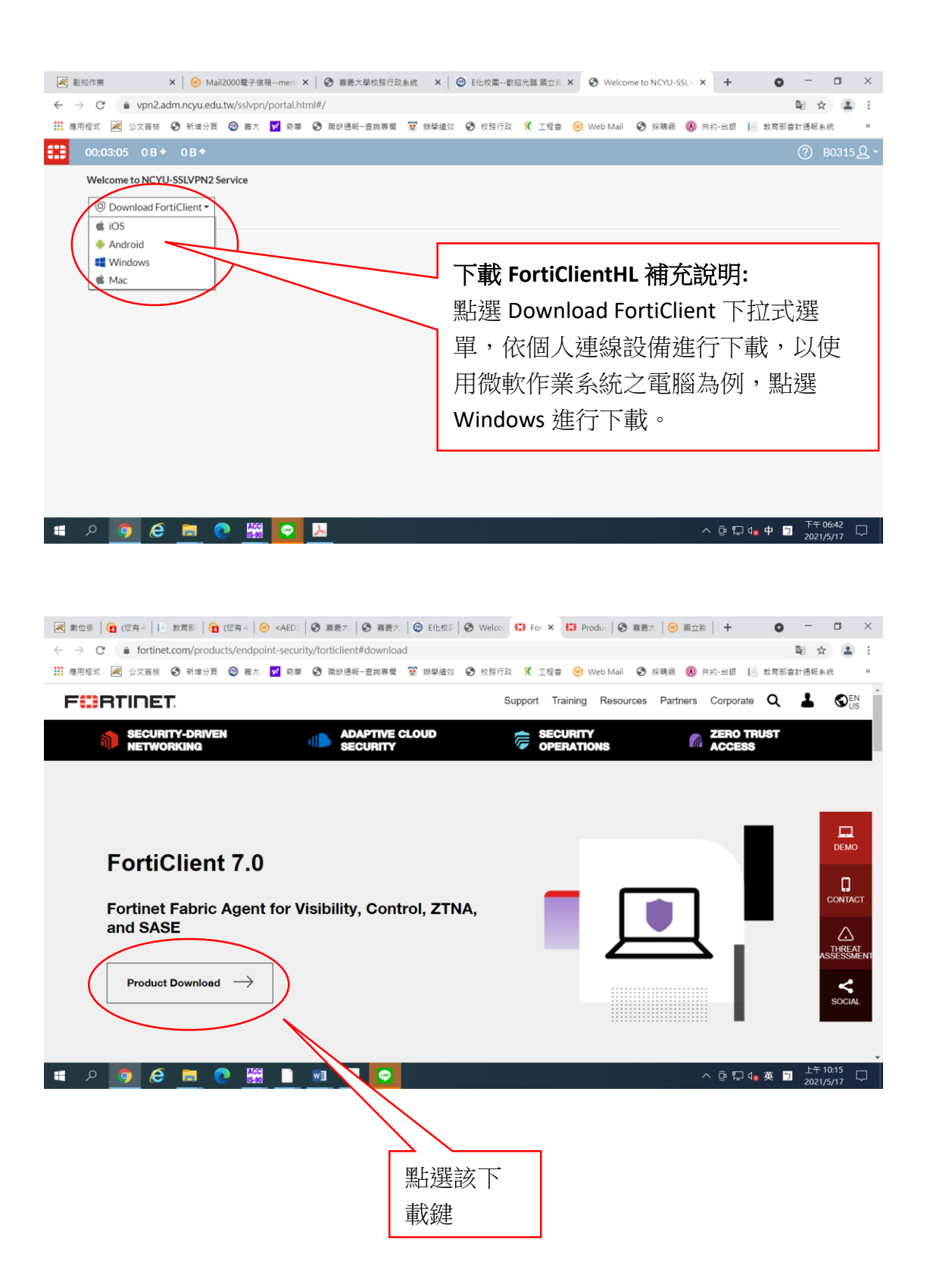

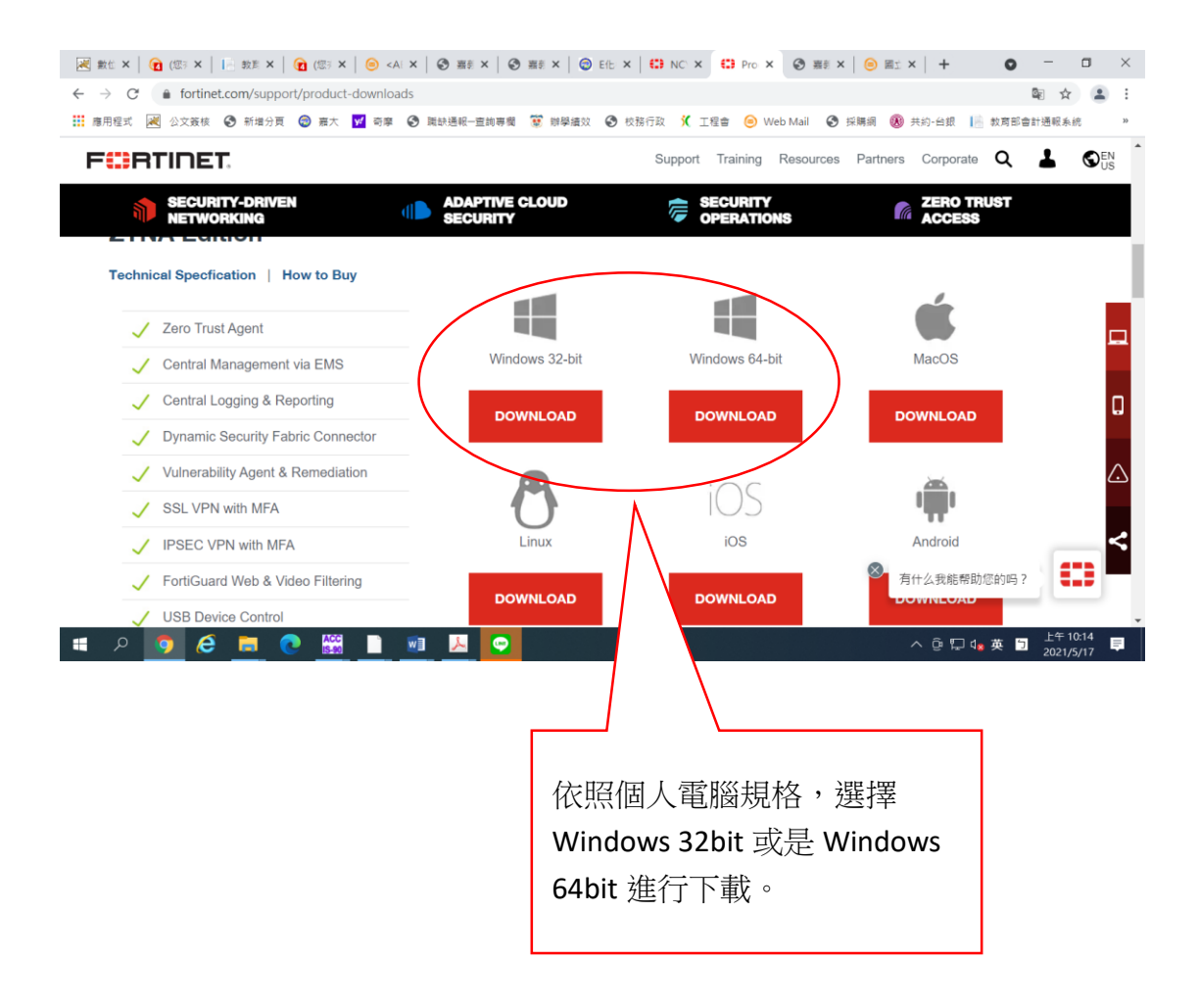